## **Recovering from your new backup**

If you ever need to recover from your newly created backup, you will need to boot your computer and press the F11 key when prompted.

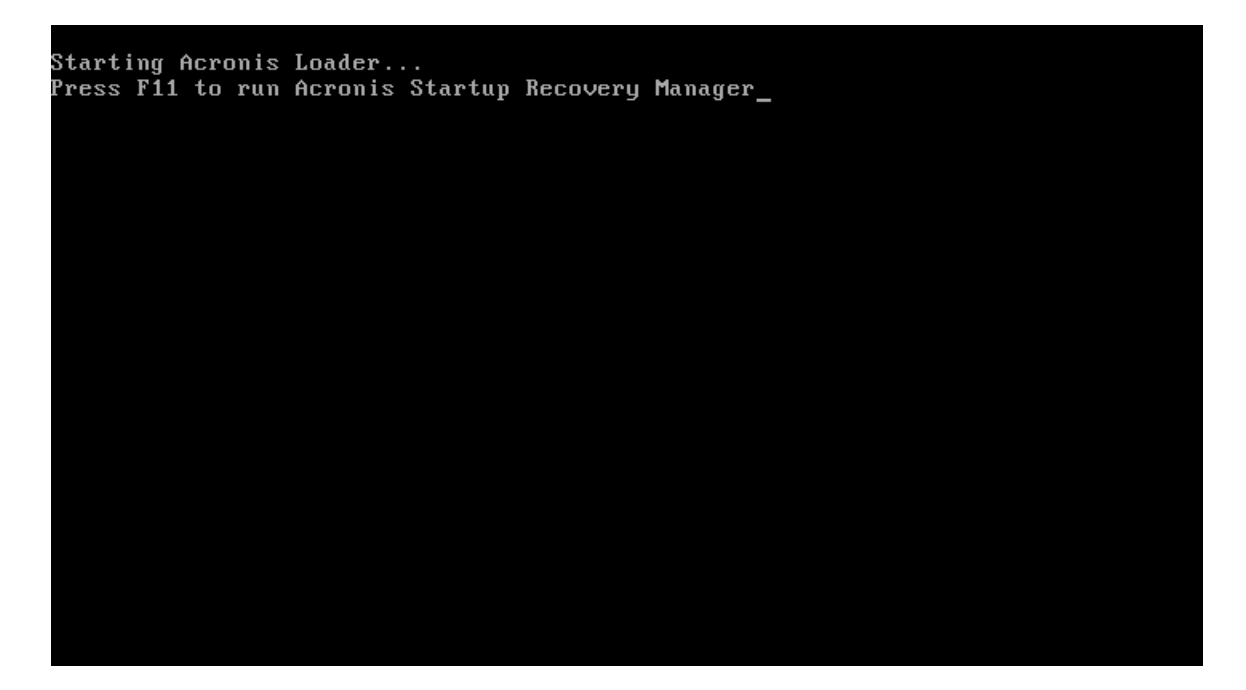

If F11 is pressed after Acronis has already launched, this bootmenu will appear. Select cancel and it will close.

| Boolmanu<br>Enter Linux kernel o<br>lauiet | command line:                                                                                                    |
|--------------------------------------------|----------------------------------------------------------------------------------------------------|
|                                            | You can turn on MouseKeys to control the mouse pointer using the numeric keypad.<br>Press left ALT + left SHIFT + NUM LOCK or CTRL+M or F10 and control the pointer<br>using the numeric keypad keys. |
| To start, click a task                     | EN                                                                                                    |

Select True Image to enter the Acronis utility.

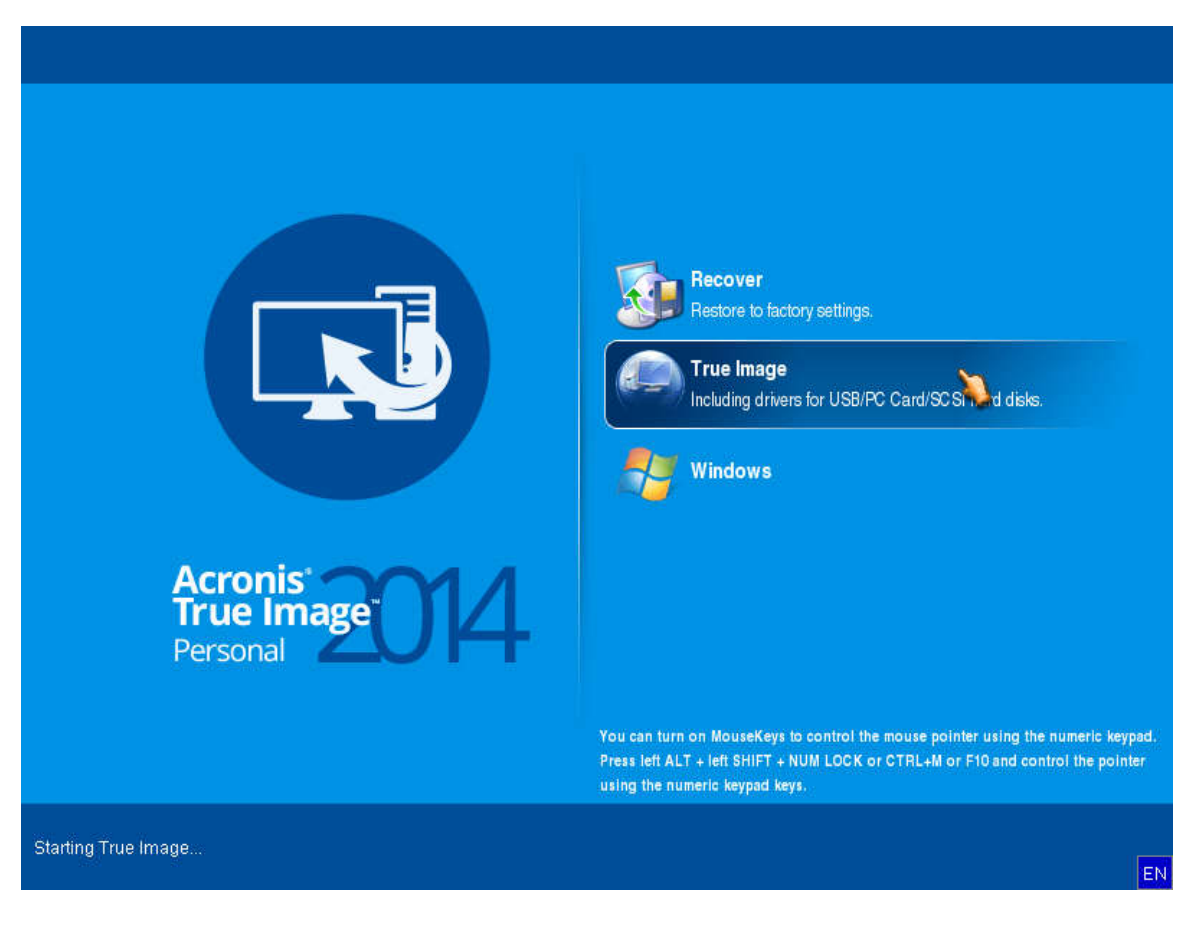

Click the Recovery drop down menu, then select "Disk and Partition Recovery".

| Acronis True Image Personal 2014                                                        |                                                                        |                                                                               |                                |        | 6             |                      |        |
|-----------------------------------------------------------------------------------------|------------------------------------------------------------------------|-------------------------------------------------------------------------------|--------------------------------|--------|---------------|----------------------|--------|
| Backup - Backup - Backup - Backup - Backup - Backup - Backup - Backup - Backup - Backup | K Tools & Utilities      Partiton Recovery very very Disk Rec Recovery | Manage Acronis Secure<br>and backup mana<br>covery<br>our computer from a bac | Zone V Valk<br>gement<br>ckup. | date   | Search        | P<br>Refresh ba      | ckups  |
| Recovery                                                                                |                                                                        |                                                                               |                                |        |               | 🔼 Browse for ba      | ckup   |
| Log                                                                                     | Disk backups File<br>Name                                              | Created                                                                       | Com                            | Rating | Method        | Path                 |        |
| Tools & Utilities                                                                       | Giginal configur                                                       | ration<br>guration 1/11/16 11:30:29                                           | 9 AM                           | មិលផ្ល | ි Full backup | asz:\Original config | uratio |
|                                                                                         | 4                                                                      |                                                                               | m                              |        |               |                      |        |

Click "Browse" and then navigate to the location where your custom Acronis backup is stored.

\*\*NOTE\*\* Pay no attention to the drive letters in Acronis. They won't match what you typically see in Windows. Go by the drive name instead.

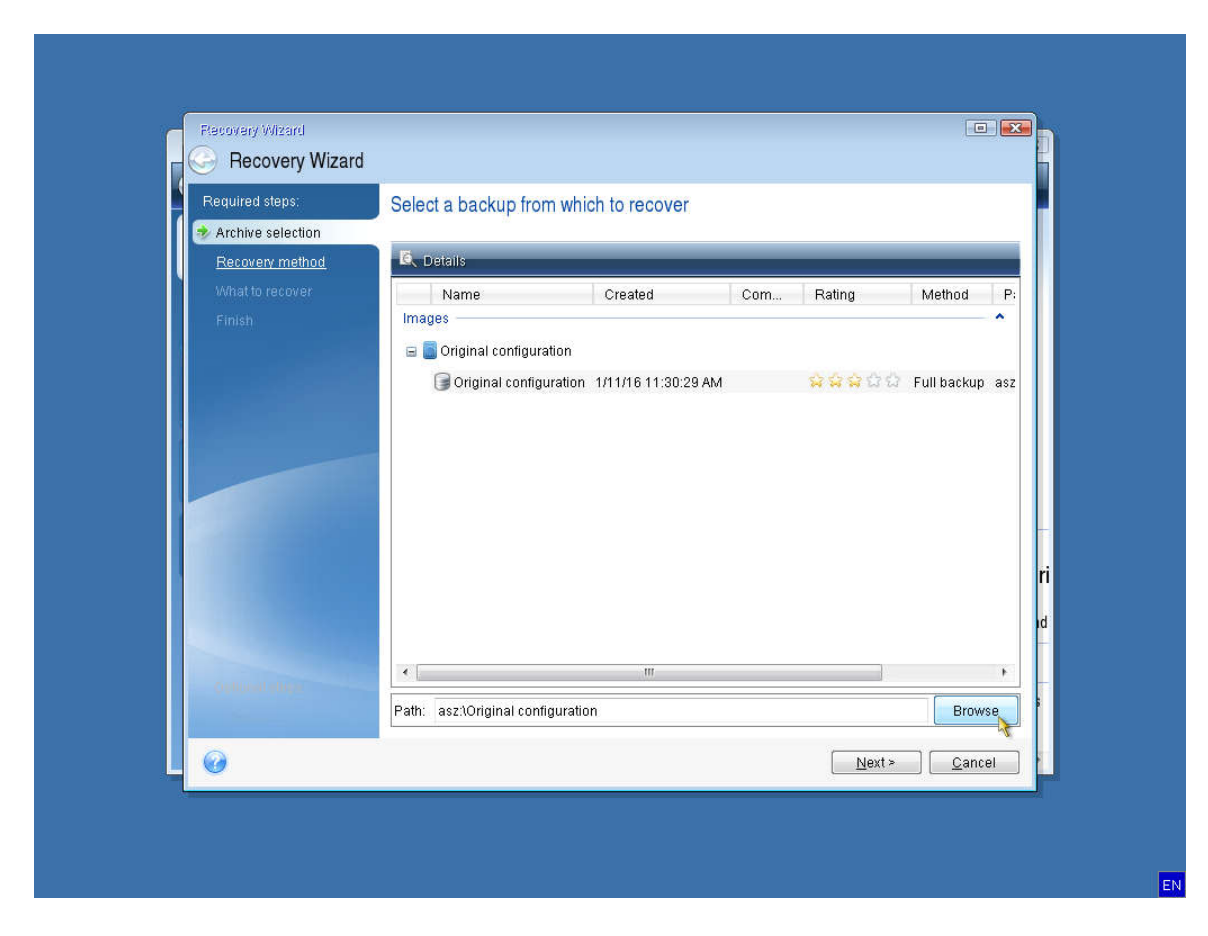

After selecting your custom Acronis backup, press next to return to the previous screen.

| 🕒 – 👔 Backup 👻   | 😼 Recovery 🔹 💥 Tools & Uti                                                | lities 👻 💿 Manage Acronis Secure                 | e Zone 🛛 Va                        | alidate                            | Search   | <u>م</u>            |
|------------------|---------------------------------------------------------------------------|--------------------------------------------------|------------------------------------|------------------------------------|----------|---------------------|
| ome              | Data re                                                                   | ecovery and backup mana                          | igement                            |                                    |          |                     |
|                  |                                                                           | - n' ' i n                                       |                                    |                                    |          | Refresh backup      |
| ackup            | Browse for Location                                                       |                                                  |                                    |                                    |          |                     |
|                  | 🔀 Delete 🔑 Create new t                                                   | older 👼 Mount NDAS device                        | _                                  |                                    |          |                     |
| lecovery         | My Computer                                                               | Name<br>RECYCLE.BIN<br>System Volume Information | Date<br>1/11/16 2:1<br>1/11/16 2:1 | Type<br>File Folder<br>File Folder |          | Si rowse for backup |
| og               |                                                                           | MyBackup_full_b1_s1_v1.tit                       | b 1/11/16 2:0                      | File                               | 4        | 10,                 |
| ools & Utilities | Somputers Near Me<br>A NAS connections                                    |                                                  |                                    |                                    |          | iginal configurat   |
|                  |                                                                           |                                                  |                                    |                                    |          |                     |
|                  |                                                                           | •                                                | .111                               |                                    |          | ь                   |
|                  | <u>F</u> ile name: E:WyBackup_fu<br>Files of <u>type</u> : Backup Archive | ull_b1_s1_v1.tib<br>s (*.tib)                    |                                    |                                    |          | *                   |
|                  |                                                                           |                                                  |                                    |                                    | OK Cance | el                  |

Your custom backup will now appear along with the original configuration created by Sweetwater. Select your custom backup and press Next.

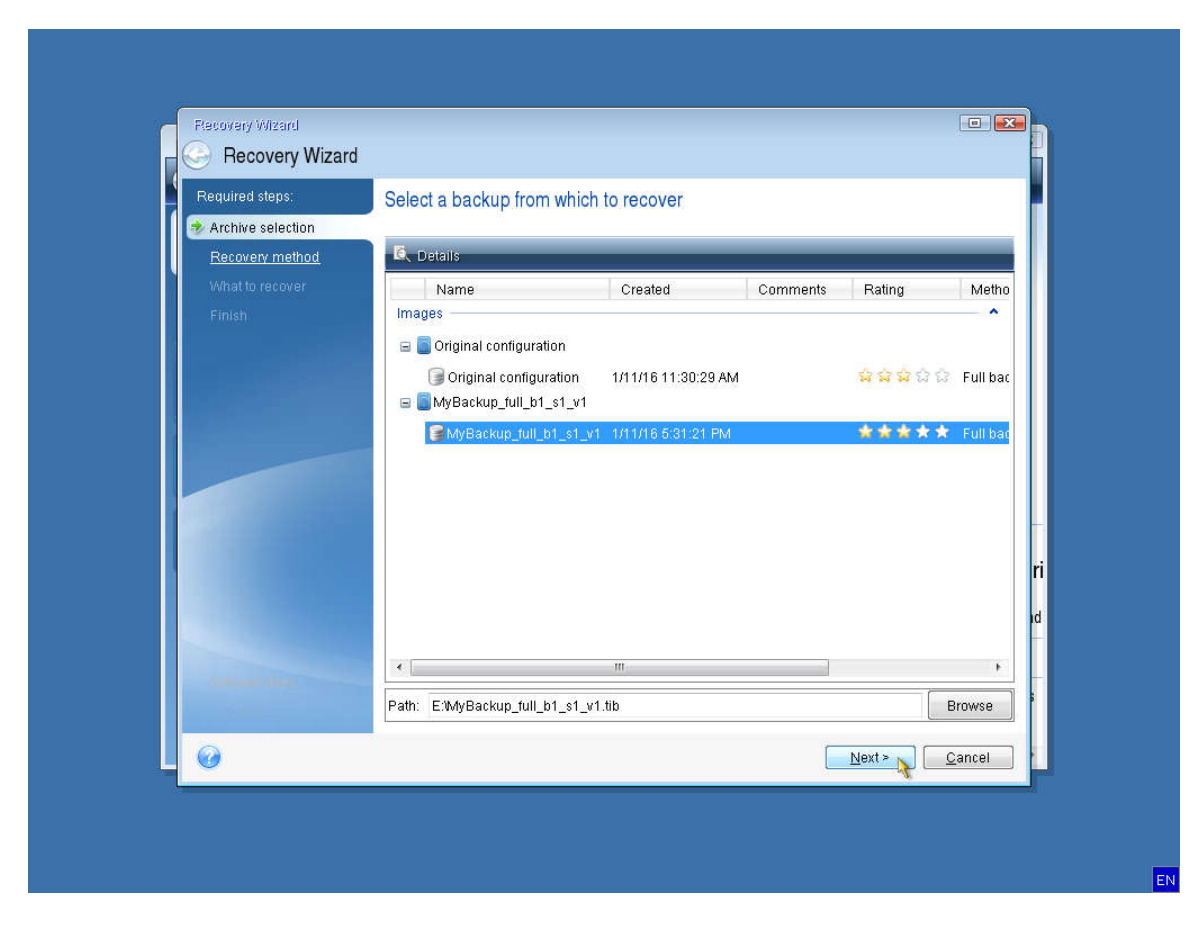

Select "Recover whole disks and partitions" and then press next.

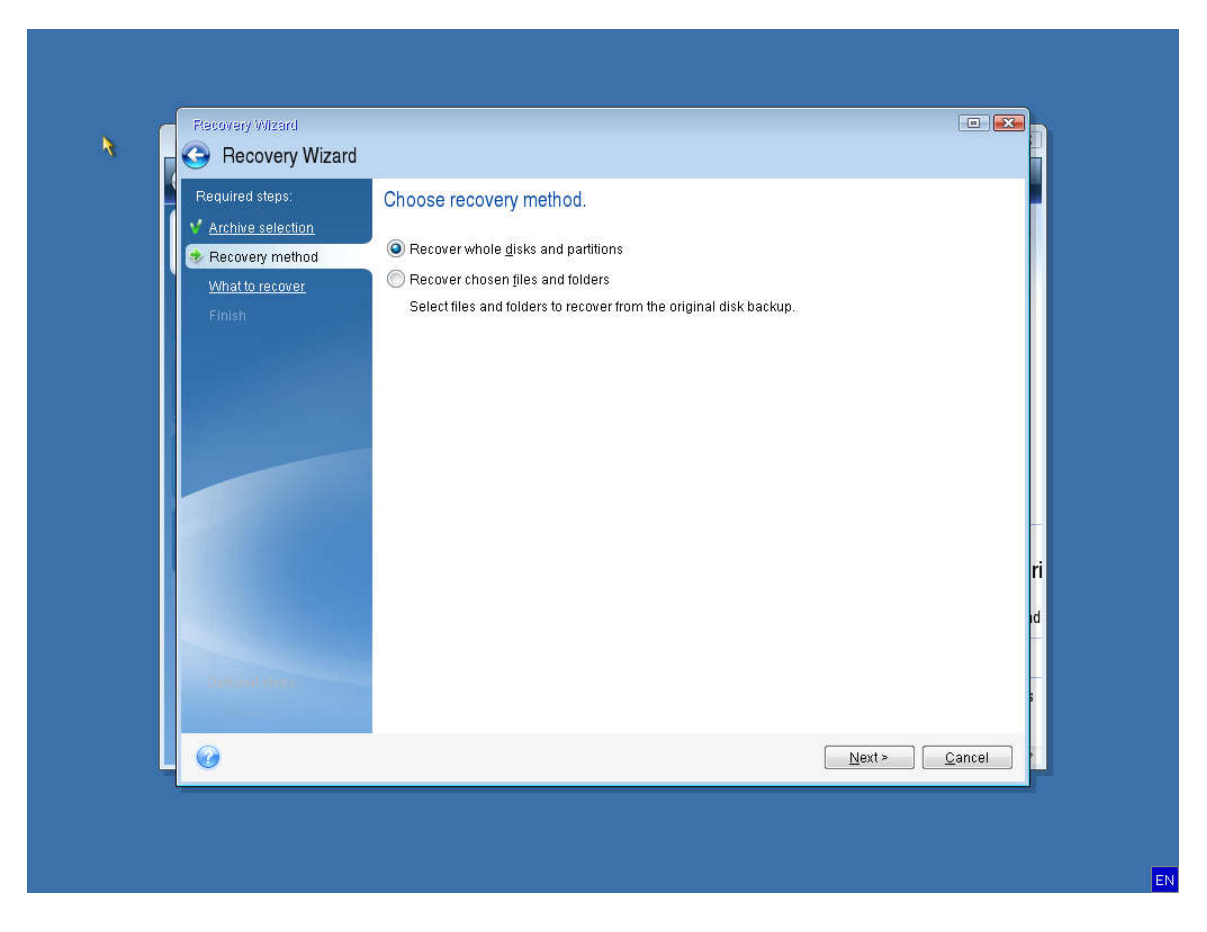

Select your OSDisk partition and System partition to restore. It is unlikely that your MBR needs recovered if you're able to boot into Acronis.

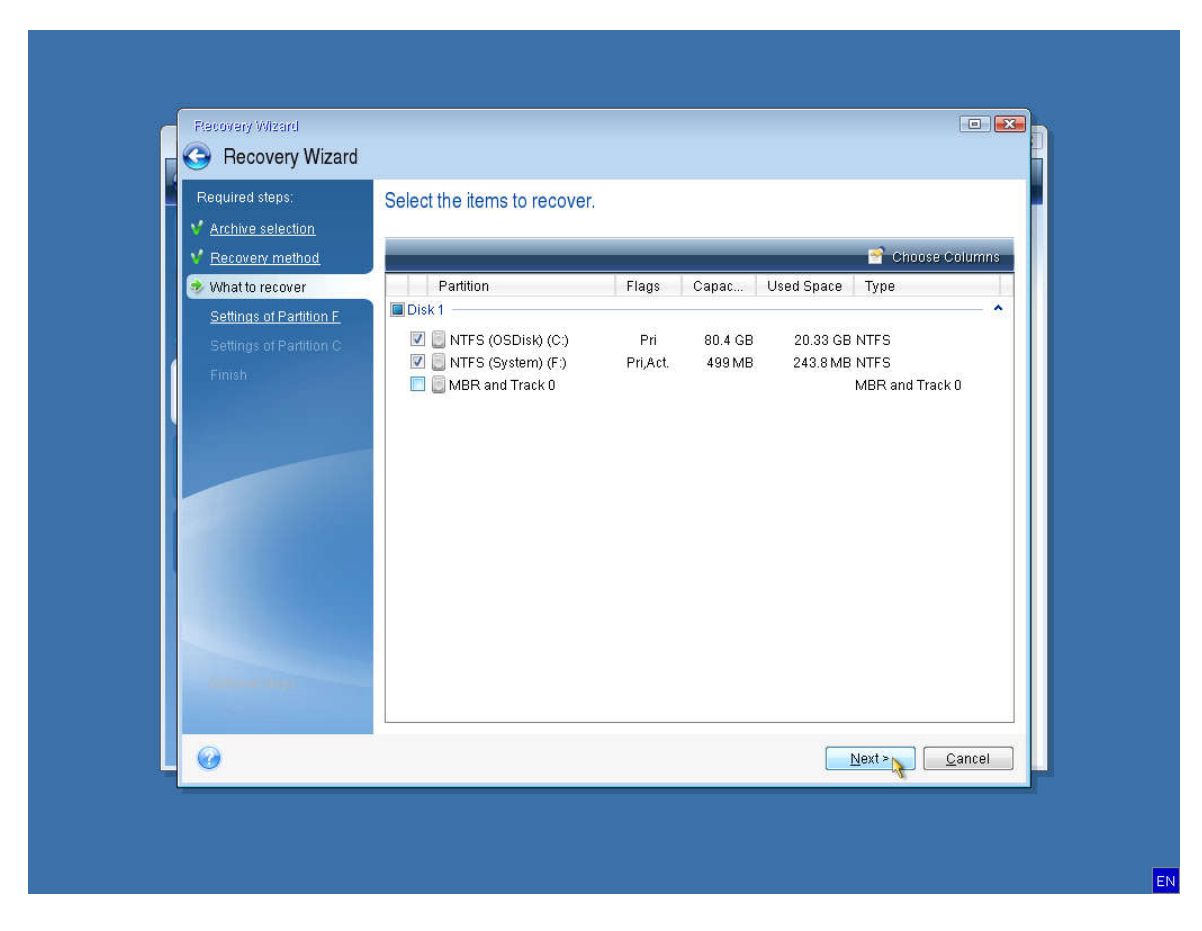

You should not need to make any changes to the recovery settings for the system and OS Disks. Just proceed by selecting Next.

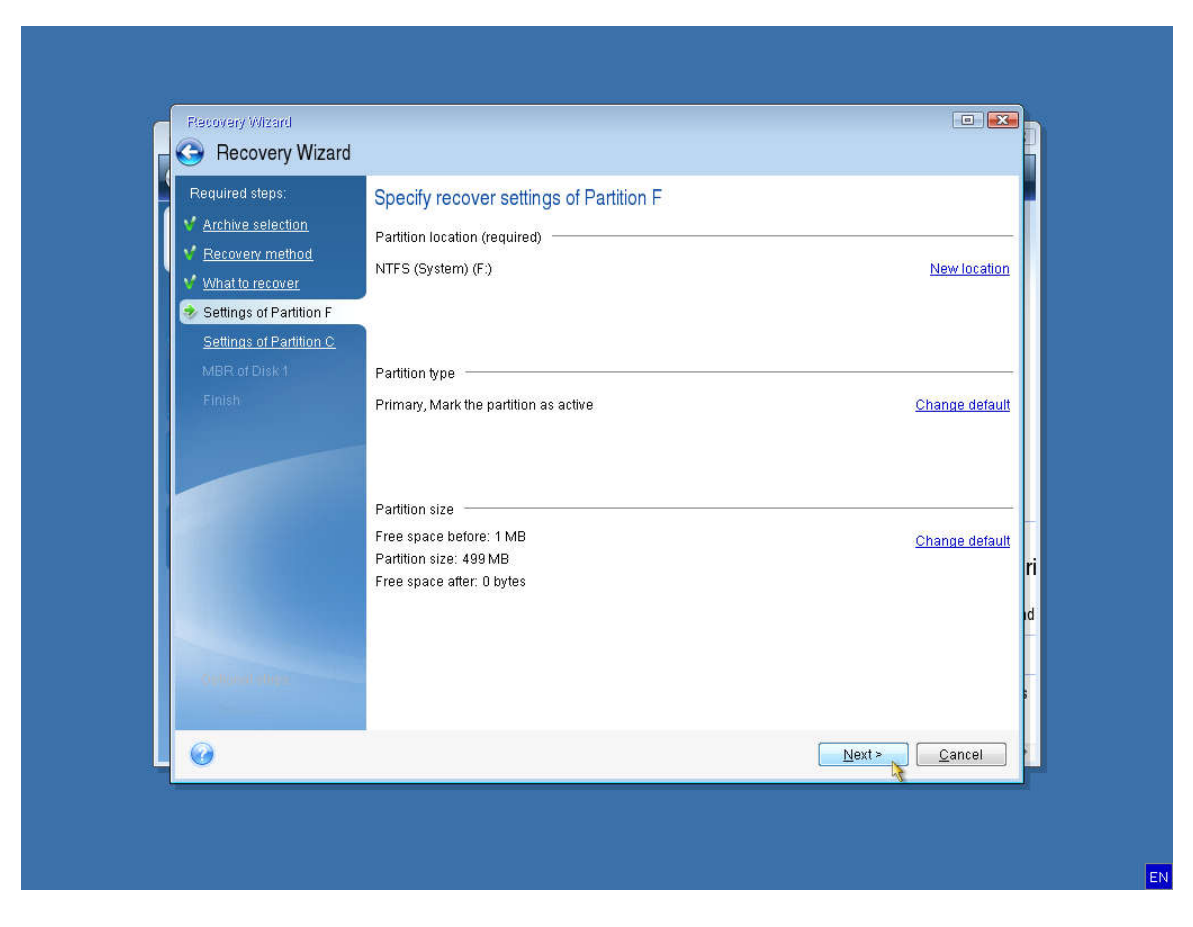

You should not need to make any changes to the recovery settings for the system and OS Disks. Just proceed by selecting Next.

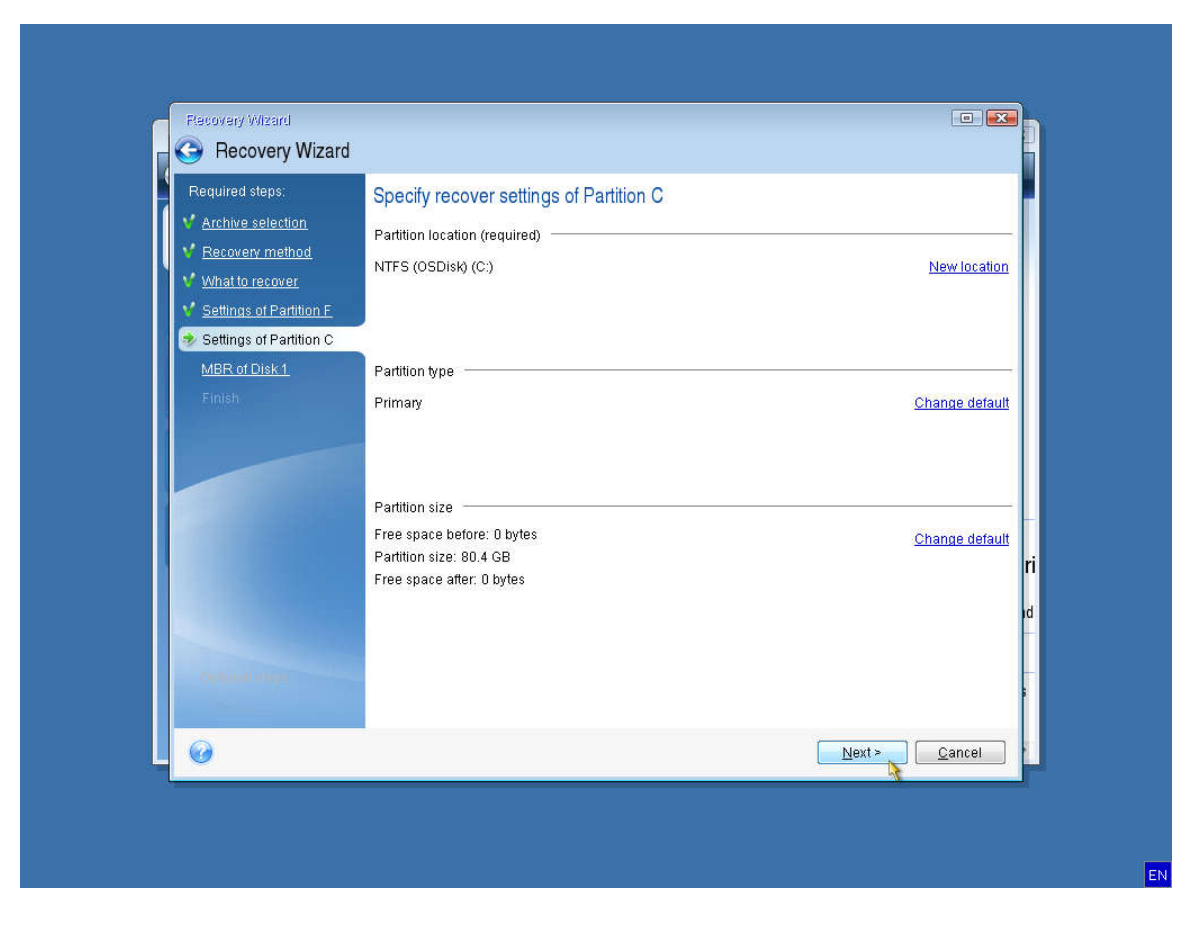

Select Proceed to begin the recovery process.

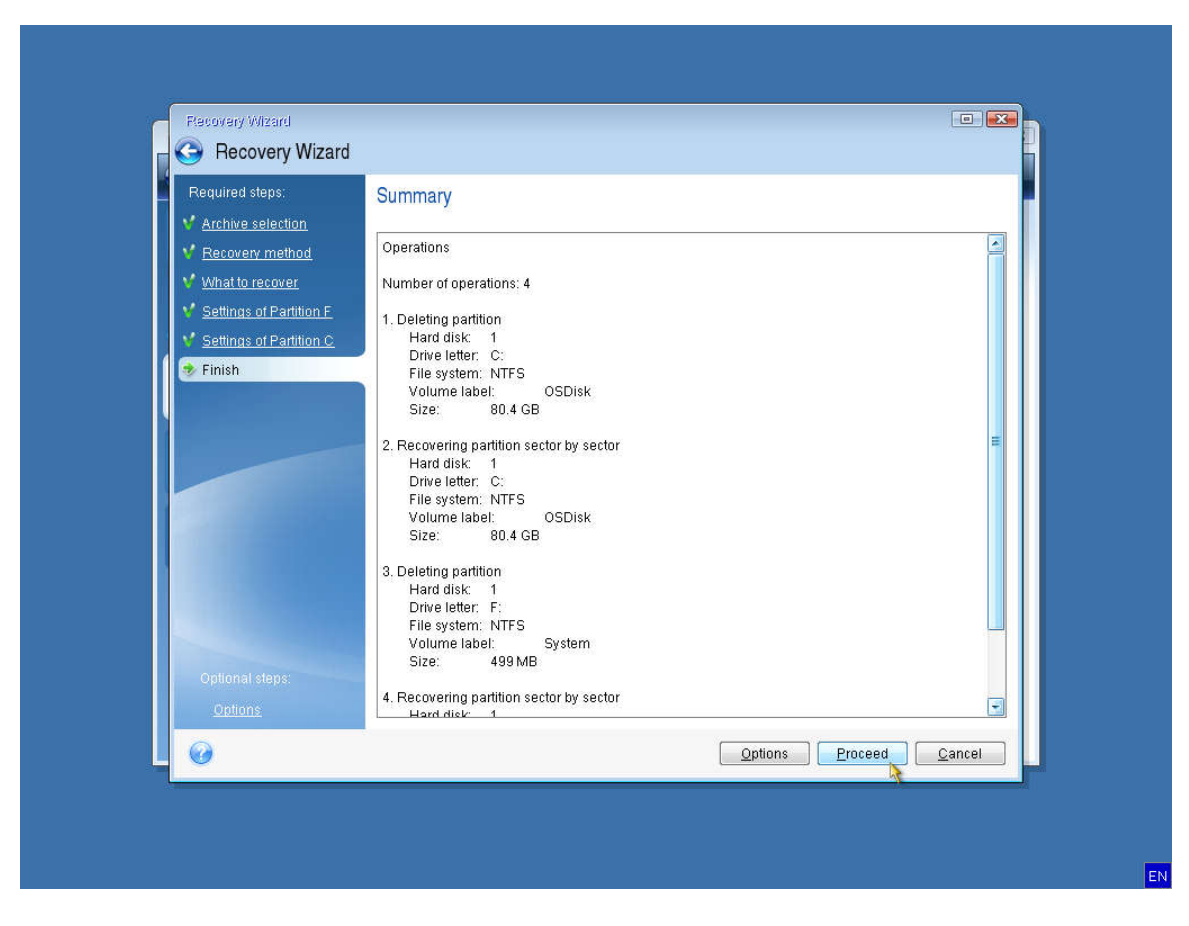

You can direct your computer to automatically restart or shutdown after the recovery has been completed.

| 🔾 💭 – 👔 Backup 🔨 🖖 F | Recovery 🕆 🐰 Tools & Utilities 👻 🗿 Manage Acronis Secure Zone 💙 Validate                                                                 | Search                                |
|----------------------|----------------------------------------------------------------------------------------------------|---------------------------------------|
| Home                 | Data recovery and backup management                                                                                                    |                                       |
| Backup               | Operation Progress                                                                                                    | Refresh backup                        |
| Recovery             | Data Recovery                                                                                                    | 🕵 Browse for backup                   |
| Log                  | 1 of / - Validate Backup Archive                                                                                                    | g Method Path                         |
| Tools & Utilities    | Time left: 13 minutes                                                                                                    | 🔓 😂 😂 🛛 Full backup 🛛 asz:\Original c |
|                      | <ul> <li>Restart the computer when the operation is completed</li> <li>Shut down the computer when the operation is completed</li> </ul> | 😭 ជិន 🕄 Full backup E:MyBackup_       |
|                      |                                                                                                    |                                       |
|                      |                                                                                                    |                                       |
|                      |                                                                                                    |                                       |

If you don't select either option, you will need to close Acronis to restart the computer.

| Coronis True Image Personal 2014 | y 🔹 🗱 Tools & Utilities 🛪 🏾 📵 | Manage Acronis Secure Zone  | Validate | Se     | arch        |                     |
|----------------------------------|-------------------------------|-----------------------------|----------|--------|-------------|---------------------|
| Home                             | Data recovery a               | and backup managem          | ent      |        |             | Refresh backups     |
| Recovery                         | Recover y                     | our computer from a backup. |          |        | 🔁 Br        | owse for backup     |
| Log                              | Intermation                   | стеаted                     | Comments | Rating | Method      | Path                |
| Tools & Utilities                | Rec                           | over operation succeed      | ed.      |        | Full backup | asz:\Original confi |
|                                  |                               |                             |          |        |             |                     |
|                                  |                               |                             |          |        |             |                     |
|                                  | ·                             |                             | III      |        |             |                     |

| ioromo inde image Personal 2014 |                                                                                                    |                                    | A MARKEN   |                   | orob          |                  |
|---------------------------------|----------------------------------------------------------------------------------------------------|------------------------------------|------------|-------------------|---------------|------------------|
| Backup 🔨 😒 Hecov                | ery 🔨 🍖 Tools & Utilities 👻 💷 I                                                                                                    | Manage Acronis Secure Zone         | e Validate | 56                | arch          | 7 0              |
| Home                            | Data recovery a                                                                                                    | nd backup managen                  | nent       |                   |               |                  |
| Backup                          | Disk Recover yo                                                                                                    | overy<br>ur computer from a backup | i          |                   |               | Refresh backups  |
| Recovery                        |                                                                                                    |                                    |            |                   | [ 🛱 Br        | owse for backup. |
|                                 | Disk backups File t                                                                                                    | ackups                             |            |                   |               |                  |
| Log                             | Name                                                                                                    | Created                            | Comments   | Rating            | Method        | Path             |
|                                 | Images                                                                                                    |                                    |            |                   |               |                  |
| Tools & Utilities               | 🖃 🧾 Original configura                                                                                                    | tion                               |            | ****              | Ar multiplant |                  |
|                                 | Gorginal configu<br>Gorginal configu<br>Configu | _s1_v1                             | AW         | иииих             | a Furbackup   | asz.tonginai tu  |
|                                 | 🕞 MyBackup_full_                                                                                                    | b1_s1_v1                           | PM         | <b>ជំជំជំ</b> ជំវ | 🖗 Full backup | E:MyBackup_f     |
|                                 |                                                                                                    |                                    |            |                   |               |                  |
|                                 |                                                                                                    |                                    |            |                   |               |                  |
|                                 |                                                                                                    |                                    |            |                   |               |                  |
|                                 |                                                                                                    |                                    |            |                   |               |                  |
|                                 |                                                                                                    |                                    |            |                   |               |                  |
|                                 | •                                                                                                    |                                    | 111        |                   |               |                  |